# Archicad アドオンシステム

## Windows 版セットアップマニュアル

(Archicad28 対応版)

### 目次

| 1. 本セットアップマニュアルについて                    |    |
|----------------------------------------|----|
| 1.1. 対象アドオン                            |    |
| 2. セットアップのワークフロー                       |    |
| 2.1. ADS-BT                            | 2  |
| 2.1.1. スタンドアロン版                        | 2  |
| 2.1.2. ネットワーク版                         | 2  |
| 2.2. MassPlan、求積ツール                    | 3  |
| 2.2.1. スタンドアロン版                        | 3  |
| 2.2.2. ネットワーク版                         | 3  |
| 3. システムのインストール                         |    |
| 4. コードメータドライバのインストール                   |    |
| 4.1. スタンドアロン版およびネットワーク版クライアント PC       | 8  |
| 4.2. ネットワーク版 サーバー                      | 12 |
| 5. ネットワーク版 サーバーの設定                     |    |
| 5.1. コードメータの設定                         | 13 |
| 6. ADS 環境設定プログラムのインストール                |    |
| 7. システム・プログラムの起動                       |    |
| 7.1. システムの起動                           | 18 |
| 7.2. ADS 環境設定プログラムの起動                  | 19 |
| 8. アップデートとアンインストール                     |    |
| 8.1. システム                              | 20 |
| 8.2. ADS 環境設定プログラム                     | 22 |
| 9. マニュアル                               |    |
| 9.1. PDF マニュアル                         | 24 |
| 10. FAQ                                |    |
| 10.1. セットアップが実行できない場合                  | 25 |
| 10.1.1. エラーメッセージが表示される                 | 25 |
| 10.2. コードメータドライバインストール時のメッセージ          | 25 |
| 10.3. ネットワーク版でクライアント PC からコードメータを認識しない | 26 |
| 10.4. ネットワーク版でサーバー上のコードメータライセンスを確認する   | 29 |
| 10.5. Archicad solo で使用する場合            | 32 |
| 11. サポートについて                           |    |
| 11.1. ADS-BT                           | 34 |
| 11.2. MassPlan、求積ツール、求積ツール Light       | 34 |

### 1. 本セットアップマニュアルについて

### 1.1. 対象アドオン

本セットアップマニュアルは下記の Archicad アドオンシステムを対象としています。

- ・ADS-BT for ARCHICAD Ver15 Windows 版(以下、ADS-BT といいます)
- ・MassPlan for ARCHICAD Ver14 Windows 版(以下、MassPlan といいます)
- ・ 求積ツール for ARCHICAD Ver12 Windows 版(以下、求積ツールといいます)
- ・求積ツール Light for ARCHICAD Ver12 Windows 版(以下、求積ツール Light といいます)

上記の Archicad アドオンシステムをまとめて、以下、システムといいます。

本マニュアルで表示する画像は ADS-BT のものです。

下表は各章の対象システムを示します。

| ADS-BT O | MassPlan O | 求積ツール 〇 | 求積ツール Light — |
|----------|------------|---------|---------------|
|          |            |         |               |

「〇」は対象システム、「一」は対象外システムであることを示します。

### 2. セットアップのワークフロー

各システム及び、スタンドアロン版またはネットワーク版でセットアップのワークフローが異なります。

### 2.1. ADS-BT

#### 2.1.1. スタンドアロン版

|    | スタンドアロン版 ネットワーク版         |     |
|----|--------------------------|-----|
| 1) | システムをインストールします。          | p4  |
| 2) | コードメータドライバをインストールします。    | p8  |
|    | ※既にインストールされている場合は不要です。   |     |
| 3) | ADS 環境設定プログラムをインストールします。 | p16 |

※既にインストールされている場合は不要です。

※既にインストールされている場合は不要です。

#### 2.1.2. ネットワーク版

|    | スタンドアロン版           | ネットワーク版        |           |
|----|--------------------|----------------|-----------|
| 1) | クライアント PC にシステムを-  | インストールします。     | p4        |
| 2) | クライアント PC にコードメータ  | バライバをインストールします | p8        |
|    | ※既にインストールされている     | 場合は不要です。       |           |
| 3) | サーバーにコードメータドライ     | バをインストールします。   | p12       |
|    | ※既にインストールされている     | 場合は不要です。       |           |
| 4) | サーバーにコードメータの設定     | 定を行います。        | p13       |
| 5) | クライアント PC に ADS 環境 | 設定プログラムをインストーノ | レします。 p16 |
|    |                    |                |           |

 $\mathbf{2}$ 

### 2.2. MassPlan、求積ツール

#### 2.2.1. スタンドアロン版

|    | スタンドアロン版        | ネットワーク版   |    |
|----|-----------------|-----------|----|
| 1) | システムをインストールします  | 5         | p4 |
| 2) | コードメータドライバをインスト | ールします。    | p8 |
|    | ※既にインストールされている  | 5場合は不要です。 |    |

### 2.2.2. ネットワーク版

|    | スタンドアロン版 ネットワーク版                 |     |
|----|----------------------------------|-----|
| 1) | システムをインストールします。                  | p4  |
| 2) | クライアント PC にコードメータドライバをインストールします。 | p8  |
|    | ※既にインストールされている場合は不要です。           |     |
| 3) | サーバーにコードメータドライバをインストールします。       | p12 |
|    | ※既にインストールされている場合は不要です。           |     |
| 4) | サーバーにコードメータ設定を行います。              | p13 |

### 3. システムのインストール

- ※本システムをダウンロードし、予め圧縮ファイルを解凍(展開)してください。
- ※ 予め Archicad28 又は Archicad28 Solo(以下、 Archicad と言います) がインストールされている必要が あります。
- ※ システムのセットアップはスタンドアロン版及びネットワーク版(クライアント PC)共通です。
- ※ ADS-BT及び MassPlanは、システムの体験版(以下、体験版といいます)と併用することはできません。 体験版がインストール済みの場合は、事前に体験版をアンインストールしてください。
- ※ 求積ツールは、求積ツール Light と併用することはできません。 求積ツール Light がインストール済みの 場合は、事前に求積ツール Light をアンインストールしてください。
- ※ Archicad を終了し、コードメータを外した状態でインストールを実行してください。

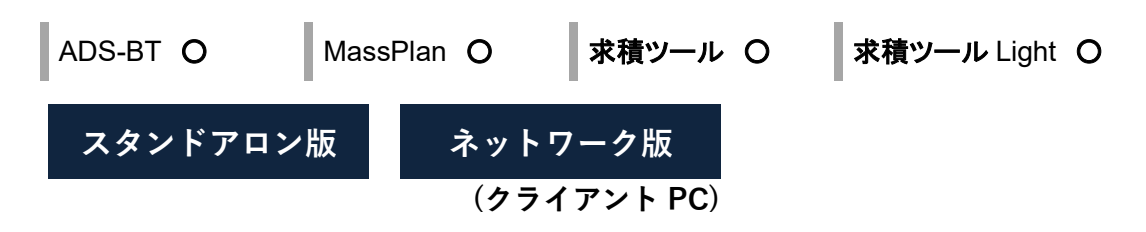

- 1) 解凍フォルダの「Win」フォルダ内の、「setup.exe」を実行します。
  - ※「ユーザーアカウント制御」の画面が表示され、プログラムをセットアップする為の許可を求めてきた場合 は、「許可」を選択してください。
- 2)「セットアップの準備」画面表示後に、インストーラーが起動します。
- 3)「\*\*\*の InstallShield Wizard へようこそ」(\*\*\*はシステム名を示します)画面より、「次へ」を選択します。

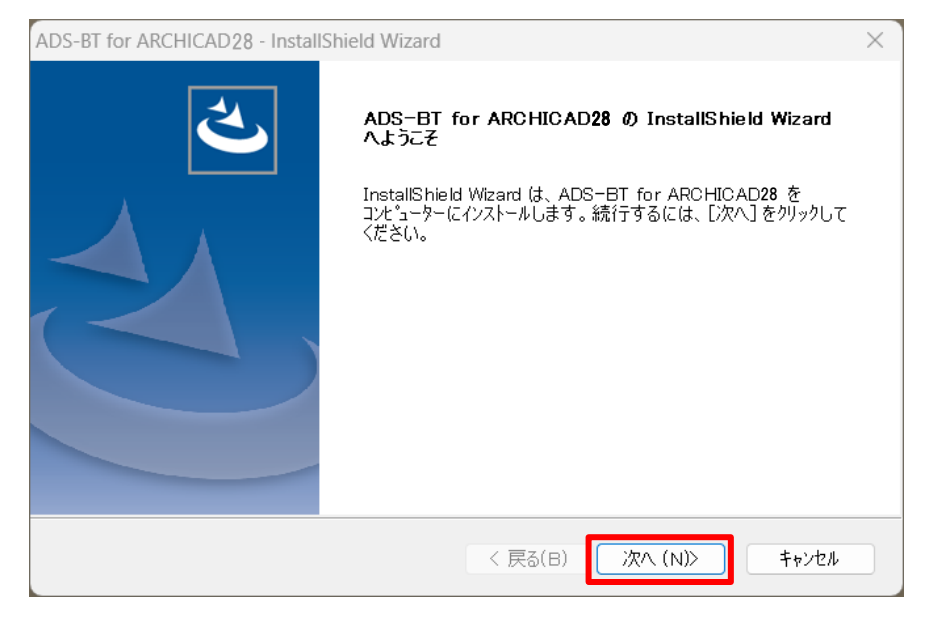

4)「使用許諾契約」画面より、ソフトウェアライセンス契約書の内容をご確認の上、「使用許諾契約の全条項に

同意します」にチェックをし、「次へ」を選択します。

| ADS-BT for ARCHICAD28 - InstallShield Wizard                                                                                                    | × |
|----------------------------------------------------------------------------------------------------|---|
| 使用許諾契約<br>次の製品使用許諾契約を注意深くお読みください。                                                                                                    |   |
| ソフトウェアライセンス契約書<br>本契約は別紙に定めるソフトウェアパッケージに含まれる機械読み取り形態の<br>実行形式プログラム、付帯記録物および関連マニュアル(以下、許諾プログラ<br>ムという)に適用されます。<br>第一条(ライセンスの許諾)                         | I |
| <ul> <li>1)本契約の規定を条件として、生活産業研究所株式会社(以下、生産研という)は使用者に対し許諾プログラムを使用するための非独占使用権を許諾し、</li> <li>●使用許諾契約の全条項に同意します(A)</li> <li>●使用許諾契約の条項に同意しません(D)</li> </ul> |   |
| InstallShield ( 反る(B) 次へ(N)) キャンセル                                                                                                    | , |

5)「インストール先の選択」画面より、Archicad がインストールされているフォルダを選択し、「次へ」を選択しま

| す。                         |                                                                               |         |
|----------------------------|-------------------------------------------------------------------------------|---------|
| ADS-BT for A               | RCHICAD28 - InstallShield Wizard                                              | ×       |
| <b>インストール 共</b><br>ファイルをイン | <b>もの選択</b><br>ンストールするフォルダーを選択してください。                                         | Z       |
|                            | ARCHICAD 28 のインスト ール先フォルダを指定してください<br>D:¥Program Files¥Graphisoft¥Archicad 28 | 変更(C)   |
| InstallShield —            | < 戻る(B) 次へ (N)                                                                | > キャンセル |

※デフォルトで指定されたフォルダが Archicad のインストールフォルダと異なる場合は、「参照」を選択

しArchicad のインストールフォルダを選択して下さい。

※Archicad のインストールフォルダが選択されていない場合は、「次へ」が選択できません。

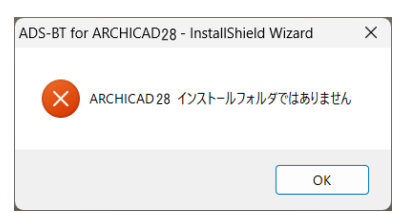

6)「ファイルコピーの開始」画面より、設定内容を確認し、「次へ」を選択します。

| ADS-BT for ARCHICAD28 - InstallShield Wizard                                                                                  | ×        |
|----------------------------------------------------------------------------------------------------|----------|
| <b>ファイル コピーの閉始</b><br>ファイルのコピーを開始する前に、設定内容を確認してください。                                                                          |          |
| ブログラム ファイルのコピーを開始するための情報は次の通りです。設定を確認して、変更を必要とする<br>合は〔戻るカボタンをクリックします。現在の設定でよい場合は、〔次へカボタンをクリックするとファイルのコピーご<br>始します。<br>現在の設定: | う場<br>を開 |
| インストール先フォルダー:<br>D:¥Program Files¥Graphisoft¥Archicad28<br>製品名:<br>ADS-BT                                                     | •        |
| 4                                                                                                    | •        |
| InstallShield ( 天る(B) 次へ (N)) キャン                                                                                             | tı       |

- 7) 本システムのインストールが開始します。
- 8) インストールが完了すると、コードメータドライバをインストールするか確認ダイアログが開きます。

| ADS-BT for ARCHIC | AD28 - InstallShie | eld Wizard $	imes$  |
|-------------------|--------------------|---------------------|
| コードメータドライバーを      | インストールしますか?        | ,                   |
|                   | (はい(Y)             | ี <b>เ</b> เเวิ (N) |
|                   |                    |                     |

※既にコードメータドライバがインストールされている場合は「いいえ」を選択します。

9) インストールが完了すると、「InstallShield Wizard の完了」画面が表示されます。

| ADS-BT for ARCHICAD28 - Install | Shield Wizard                                                                                                    |
|---------------------------------|----------------------------------------------------------------------------------------------------|
|                                 | InstallShield Wizard の完了<br>InstallShield Wizard が、ADS-BT for ARCHICAD28 を正常に<br>インストールしました。ウィザードを終了するには、[完了] をクリックしてくだ<br>さい。 |
|                                 | < 戻る(B) <b>完了</b> キャンセル                                                                                                    |

10)「完了」を選択し、インストールを完了します。

### 4. コードメータドライバのインストール

※コードメータのバージョンの表示はシステムリリース時のものです。実際とは異なる場合があります。

### 4.1. スタンドアロン版およびネットワーク版クライアント PC

| スタンドアロン版 | ネットワーク版     |
|----------|-------------|
|          | (クライアント PC) |

スタンドアロン版およびネットワーク版のクライアント PC に、コードメータドライバをインストールします。 ※既にインストールされている場合は不要です。

※ PC からコードメータを外した状態でインストールを実行して下さい。

- 1) 解凍フォルダの「Win」フォルダ>「CodeMeter」フォルダ内の、「setup.exe」を実行します。 または「3システムのインストール」の手順8)で「はい」を選択します。
- 2)「CodeMeter Runtime Kit」のインストーラーが起動します。
- 3)「次へ」を選択します。

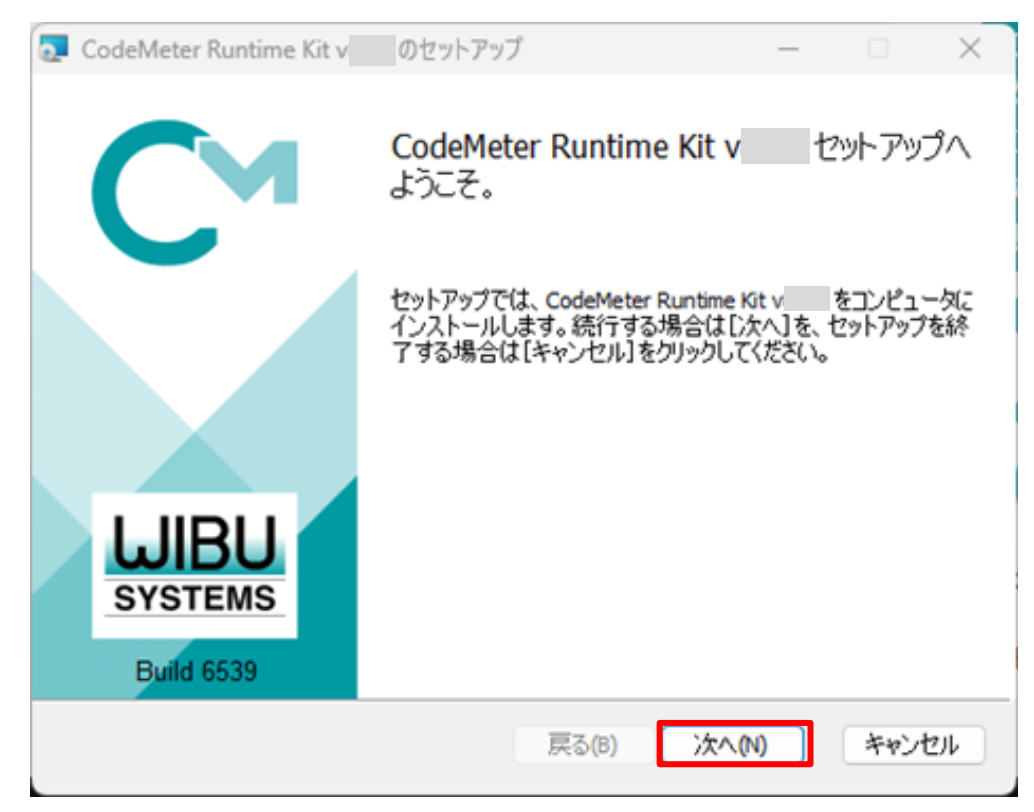

4)「使用許諾契約」画面より、内容をご確認の上、「使用許諾契約書に同意します」にチェックをし、「次へ」を選択します。

| Codemeter Runume Kit v | のセットアップ        | - 1         | - /   |
|------------------------|----------------|-------------|-------|
| 使用許諾契約書                |                |             | A     |
| 次の使用許諾契約書を注            | 意深くお読みください。    |             | G     |
| WIBU-SYSTEMS           | AG(ドイツ、カールス)   | レーエ)および Wib |       |
| Systems USA Ind        | c.             |             | 1     |
| (アメリカ合衆国、ワ             | シントン州、エドモンド)   |             |       |
| ソフトウェアライセンス            | 契約、シングルユースラ・   | イセンス        |       |
| CodeMeter および          | WibuKey ソフトウェフ | 7           |       |
| レ<br>マンフトウェア ライセンス条項   | โに同意します(A)     |             |       |
|                        | 印刷(P) 戻る(B)    | 次へ(N) #     | キャンセル |

5)「インストール範囲」画面より、必要に応じて設定を行い、「次へ」を選択します。

| インストールの理想   | とインストール先フォルタを選択してくたさい。                                          |
|-------------|-----------------------------------------------------------------|
| ユーザー名:      | ****                                                            |
| 組織名:        |                                                                 |
|             |                                                                 |
| CodeMeter R | メのタへてのエーリーにインストール(C)<br>untime Kit v は既定でユーザーごとのフォルダにインストールされ、す |

6) 「カスタム セットアップ」画面より、「次へ」を選択します。

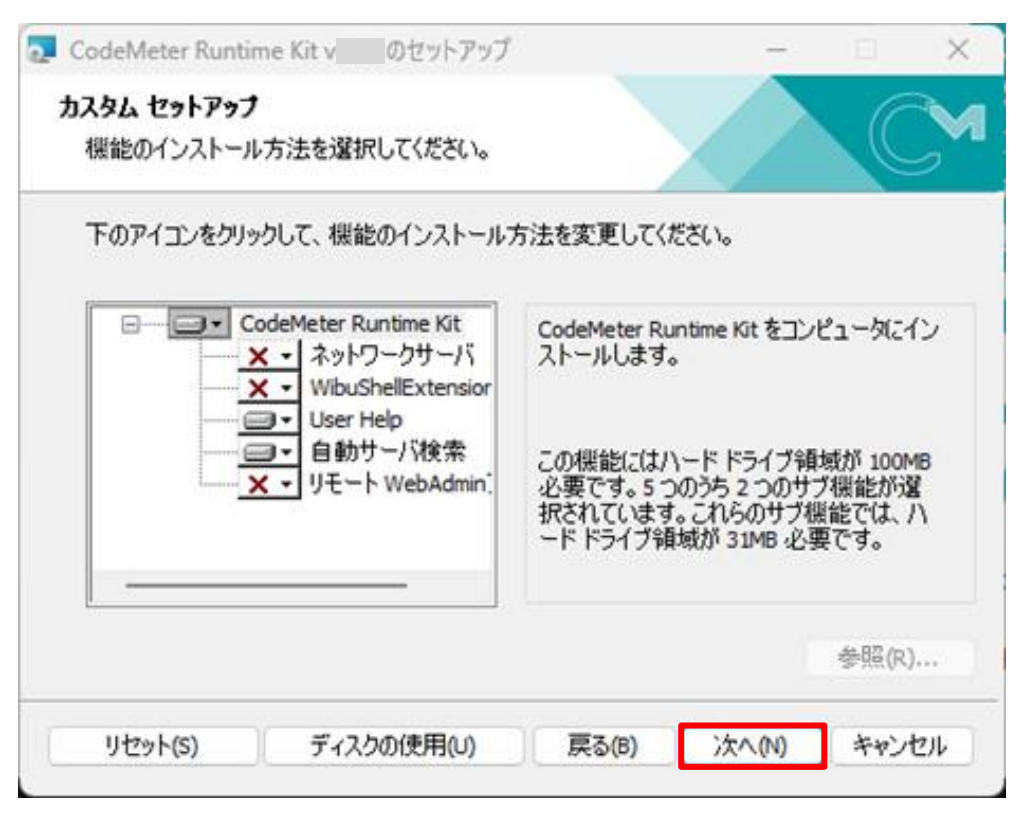

7)「~インストール準備完了」画面より、「インストール」を選択します。

| CodeMeter Runtime Kit v                | のセットアップ                               | -                     |        |
|----------------------------------------|---------------------------------------|-----------------------|--------|
| CodeMeter Runtime Kit v                | のインストール準備完                            | E7.                   |        |
| [インストール]をクリックして、開<br>[戻る]をクリックします。[キャン | 貼始してください。インストール設<br>セル]をクリックすると、インスト・ | 定を確認または変<br>ールを終了します。 | 更するには、 |
|                                        |                                       |                       |        |
|                                        |                                       |                       |        |
|                                        |                                       |                       |        |
|                                        | 戻る(B) イン                              | ンストール(I)              | キャンセル  |

8) インストールが開始します。

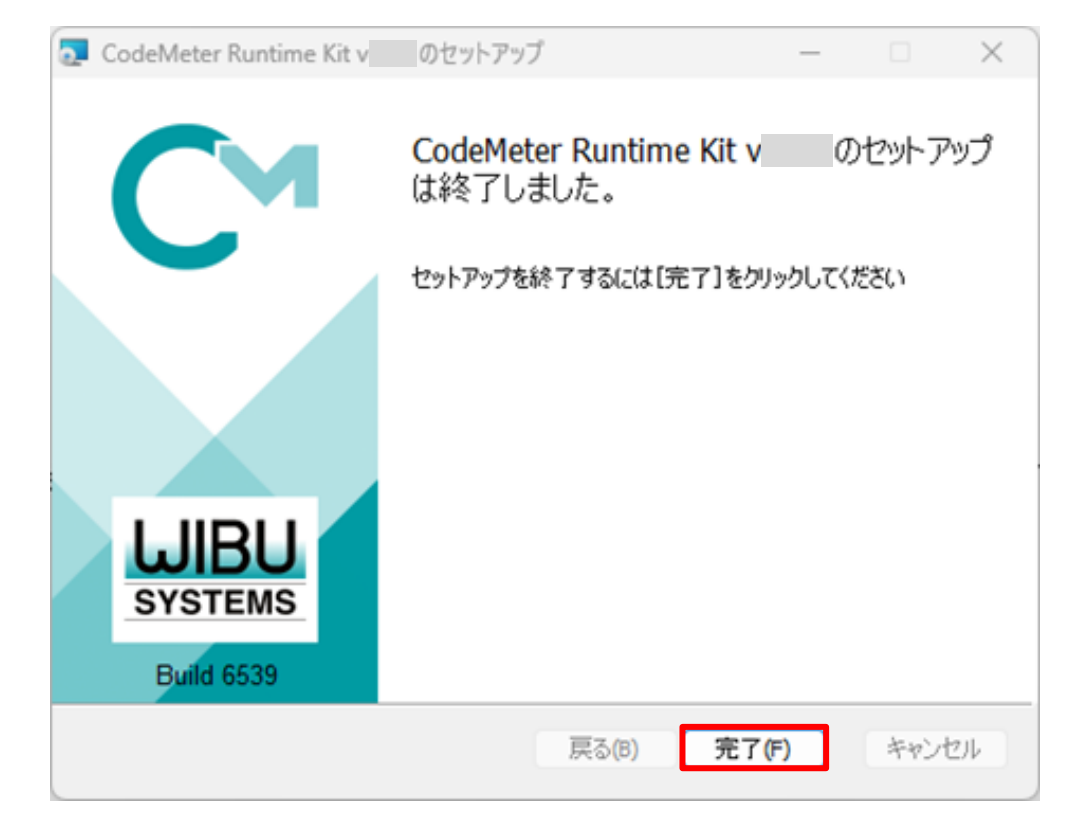

9)「~セットアップウィザードが完了しました」画面より、「完了」を選択し、インストールを完了します。

4.2. ネットワーク版 サーバー

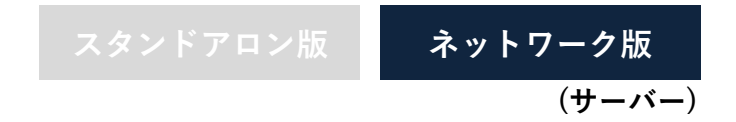

- サーバーにコードメータドライバのインストールを行います。
- ※サーバーに既にインストールされている場合は不要です。
- ※サーバーからコードメータを外した状態でインストールを実行して下さい。

※ Mac をサーバーとする場合は、Mac 版セットアップマニュアルを参照して下さい。

- 1) 解凍フォルダの「Win」フォルダ>「CodeMeter」フォルダ内の、「setup.exe」を実行します。
- 2)「4.1 スタンドアロン版およびネットワーク版クライアント PC」の手順 2)~5)を行います。
- 3) 「カスタム セットアップ」画面より、「ネットワークサーバ」及び「リモート WebAdmin アクセス」のインストール 方法を「ローカルハードドライブにインストール」に変更し、「次へ」を選択します。

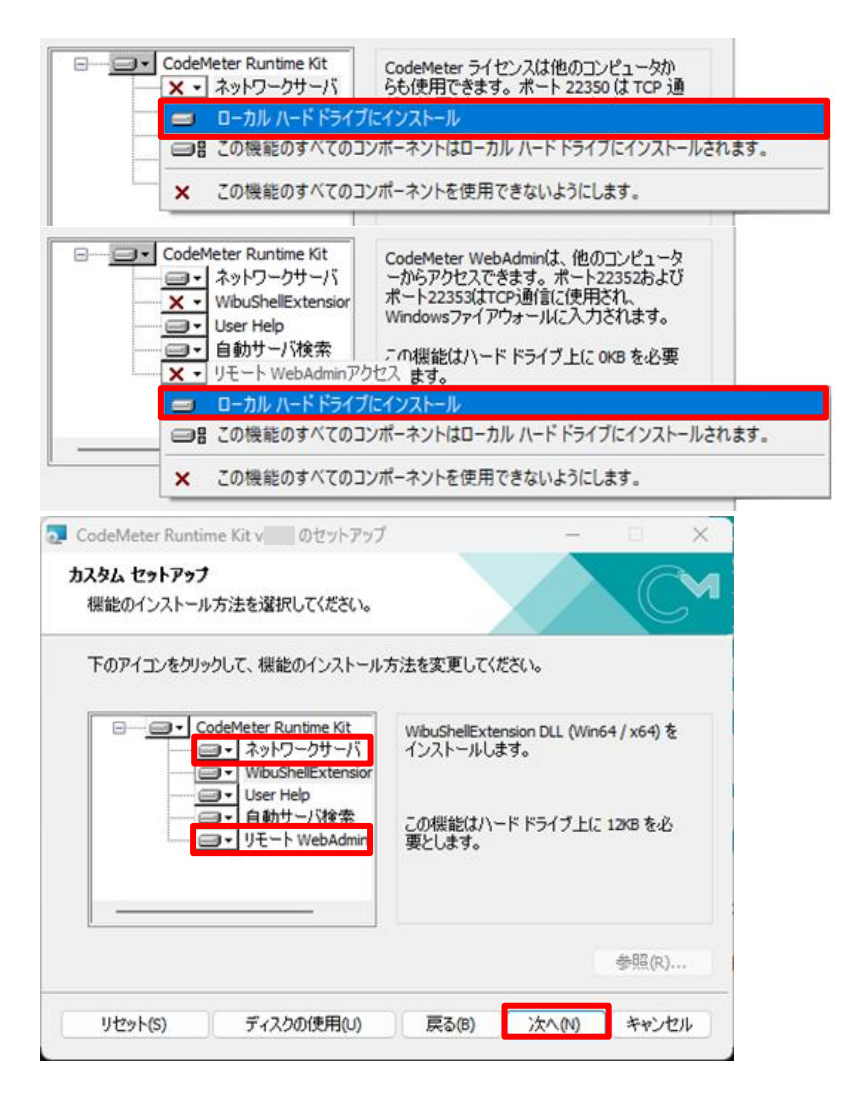

4)「4.1 スタンドアロン版およびネットワーク版クライアント PC」の手順 7)~9)を行い、インストールを完了します。

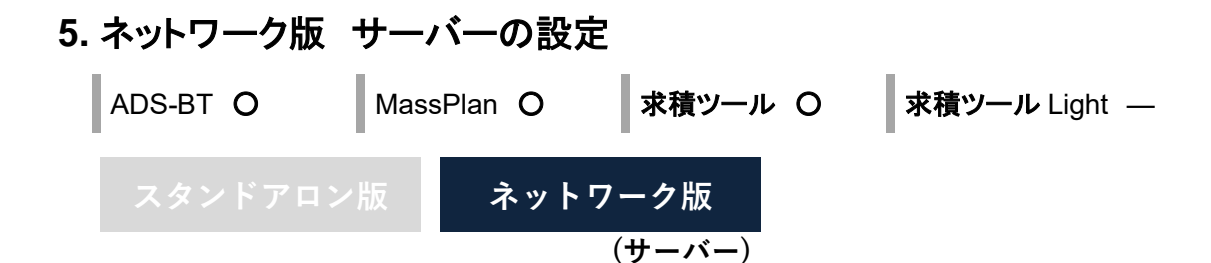

サーバーに、コードメータ(システムのライセンス管理プログラム)の設定を行います。 ※ Mac をサーバーとする場合は、Mac 版セットアップマニュアルを参照して下さい。

### 5.1. コードメータの設定

※サーバーにコードメータを装着し設定を行います。

- 1) インターネットブラウザを起動します。
- 2) アドレス欄に「http://localhost:22352/」と入力します。
- 3) インターネットを介して「CodeMeter Web アドミン」ページが開きます。

| <b>WIBU</b>    | CodeMet       | er Web | Admin |   |   | См                      |
|----------------|---------------|--------|-------|---|---|-------------------------|
| SYSTEMS        |               |        |       |   |   |                         |
| シュボード コンテナマ    | ライセンスモニタリング 🗸 | 診断~ 影  | 淀~ 情報 |   |   | *                       |
| ダッシュボード        |               |        |       | W | 0 | <ul> <li>日本語</li> </ul> |
|                |               |        |       | _ |   |                         |
| 現在のサーバー:       |               |        |       |   |   |                         |
| IP アドレス:       |               |        |       |   |   |                         |
| オペレーティングシステム:  |               |        |       |   |   |                         |
| サーバースタートアップ:   |               |        |       |   |   |                         |
| サーバーバージョン:     |               |        |       |   |   |                         |
| Runtime バージョン: |               |        |       |   |   |                         |

4)「設定>サーバー>サーバアクセス」を選択します。

| S WebAdmin   ダッシュボード                | ×       | +                                |          |         |      | $\sim$ | - 0     | × |
|-------------------------------------|---------|----------------------------------|----------|---------|------|--------|---------|---|
| ← → C ▲ 保護さ                         | れていない通信 | =   epcotsoftserver:22352/dashbo | ard.html |         |      | 12 🔂   |         | : |
|                                     |         | CodeMete                         | r We     | b アドミン  | 2    |        | C⊶      | - |
| ダッシュボードコ                            | ンテナ~    | ライセンスモニタリング、                     | 診断~      | 設定 > 情報 |      |        | *       |   |
| ダッシュボード                             |         |                                  |          | 基本      | > R  | 0      | ● 日本語 、 | ~ |
|                                     |         |                                  |          | サーバー    | >    | サーバアク  | セス      | ٦ |
| 現在のサーバ:<br>IP アドレス:                 |         |                                  |          | アドバンス   |      | ライセンス  | 、アクセス許可 | 可 |
| <b>OS:</b><br>サーバスタートア <sup>,</sup> | ップ:     |                                  |          |         |      |        |         |   |
| サーババージョン                            | :       |                                  |          |         |      |        |         |   |
| ランタイムバージ                            | ョン:     |                                  |          |         |      |        |         |   |
|                                     |         | 0                                | i        | Webアドミン | バージョ | ョン:    |         | - |

5)「ネットワークサーバー」欄より、「可」にチェックを入れ、「適用」を選択します。

| See WebAdmin   サーバーアクセス × +                                                         | $\sim$ | -  |     | $\times$ |
|-------------------------------------------------------------------------------------|--------|----|-----|----------|
| ← → C (① 127.0.0.1:22352/configuration/server_access.html                           | Ê      | ☆□ | 1 🔒 | :        |
| CodeMeter WebAdmin                                                                  |        | (  | CM  |          |
| ダッシュボード コンテナ ライセンスモニタリング 参断 2 設定 2 情報                                               |        |    | *   |          |
|                                                                                     | 0      |    | 日本語 | <u> </u> |
| サーバーアクセス ライセンスアクセス許可 ライセンストランスファー設定                                                 |        |    |     |          |
| <ul> <li>ネットワークサーバー</li> <li>○ 不可</li> <li>○ 可</li> <li>ネットワークポート: 22350</li> </ul> |        |    |     |          |
| ーCmWAN サーバー                                                                         |        |    |     |          |
| • 不可                                                                                |        |    |     |          |
| ○ 可                                                                                 |        |    |     |          |
| 適用デフォルト設定に戻す                                                                        |        |    |     |          |
| 現在のサーバー: localhost ( ) 🤣 👔 WebAdmin パージョン :                                         |        |    |     |          |

- 6) コードメータが更新され、サーバー上のライセンスを検索します。
- 7)検索が完了すると、完了メッセージが表示されます。

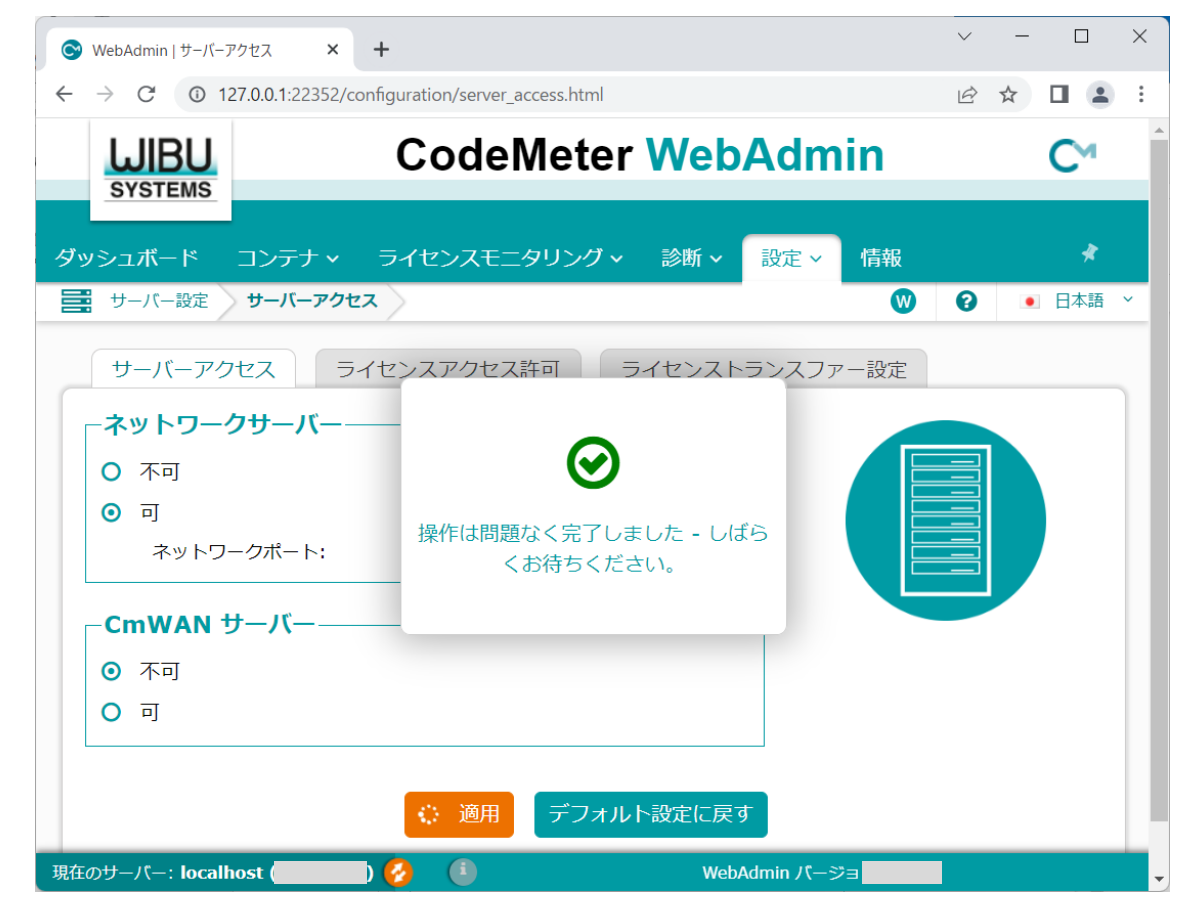

8)「CodeMeter Web アドミン」ページを終了します。

### 6. ADS 環境設定プログラムのインストール ADS-BT O MassPlan — 求積ツール — 求積ツール Light — スタンドアロン版 ネットワーク版 (クライアント PC)

ADS シリーズ製品の与条件設定時に必要となるプログラムのインストールを行います。 ※ネットワーク版はクライアント PC にインストールしてください。 ※既にインストールされている場合は不要です。

1) 解凍フォルダの「Win」フォルダ内の、「ADS\_Series\_環境設定.exe」を実行します。
 ※「ユーザーアカウント制御」の画面が表示され、プログラムをセットアップする為の許可を求めてきた場合は、「許可」を選択してください。

2)「インストールの準備をしています」ダイアログボックス表示後に、インストーラーが起動します。

3)「ADS環境設定セットアップへようこそ」画面より、「次へ」を選択します。

| ADS 環境設定 - InstallShield Wizard |                                                                                                 | X |
|---------------------------------|-------------------------------------------------------------------------------------------------|---|
|                                 | ADS 環境設定 セットアゥフ*へようこそ                                                                           |   |
|                                 | このプログラムは、ADS 環境設定をコンピュータにインストールします。この<br>セットアッププロン゙ラムを実行する前に、すべてのWindowsプログラムを終<br>了することを推奨します。 |   |
|                                 |                                                                                                 |   |
|                                 |                                                                                                 |   |
|                                 | < 戻る(B) (Xへ (N)) キャンセル                                                                          |   |

4)「インストール先の選択」画面より、「インストール先のフォルダを指定」し、「次へ」を選択します。

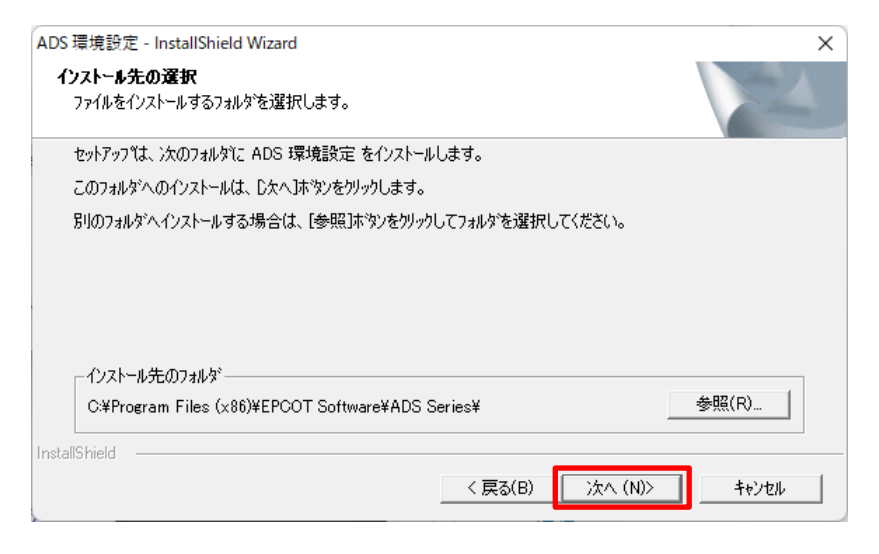

- 5) ADS 環境設定プログラムのインストールが開始します。
- 6) インストールが完了すると、「InstallShield Wizard の完了」画面が表示されます

| ADS 環境設定 - InstallShield Wizard |                                                                     |
|---------------------------------|---------------------------------------------------------------------|
|                                 | InstallShield Wizardの完了<br>セットアッフプは、コンピュータへのADS 環境設定のインストールを完了しました。 |
|                                 | < 戻る(B) <b>完了</b> キャンセル                                             |

7)「完了」を選択し、インストールを完了します。

### 7. システム・プログラムの起動

### 7.1. システムの起動

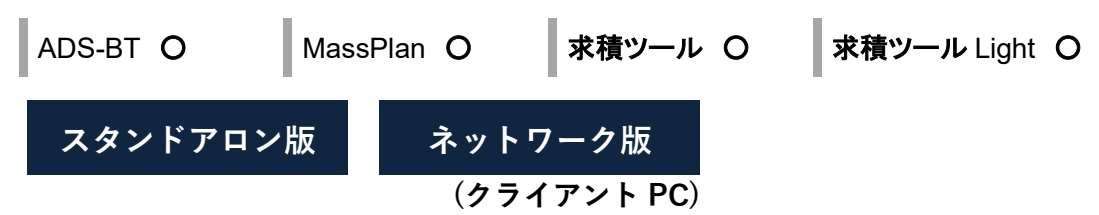

1) Archicad を起動し、Archicad オプションメニューより、「\*\*\*パレットを開く(\*\*\*はシステム名を示します)」を

| 選打                      | 尺します。                  |    |
|-------------------------|------------------------|----|
| オプ                      | ション(O) ウィンドウ(W) ヘルプ(H  | ł) |
|                         | 属性設定( <u>T</u> )       | •  |
| $\langle \! \! \rangle$ | プロパティマネージャー            |    |
| ⊉                       | 分類マネージャー               |    |
|                         | 断面形状                   | •  |
| Ĵ∎                      | 荷重マネージャー               |    |
| ₩.                      | 複合荷重                   |    |
| ₽                       | 荷重マッピング                |    |
| ţ≣                      | 荷重のカテゴリ                |    |
| ⊫                       | 自動包絡                   |    |
| Γ                       | ADS-BT パレット を開く        |    |
|                         | MassPlan パレットを開く       |    |
|                         | ShadowPlanner パレット を開く |    |
|                         | 求積ツール パレット を開く         |    |
| ௺                       | アドオンマネージャ( <u>D</u> )… |    |
|                         | プロジェクト設定               | •  |
|                         | 作業環境                   | •  |
|                         | 作業環境                   | •  |

2) システムのメインパレットが起動します。

※システムの操作については、各システムのリファレンスマニュアルを参照してください。

7.2. ADS 環境設定プログラムの起動

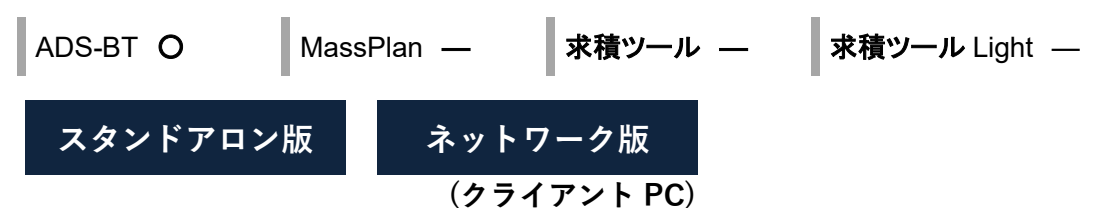

- 1) スタートメニューを開きます。
- 2)「生活産業研究所株式会社」フォルダ内の、「ADS環境設定」を選択します。

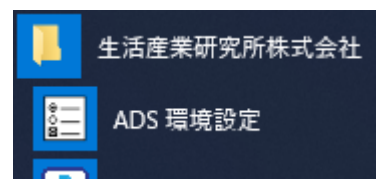

※通常はADS-BTの与条件設定メニューから起動します。

### 8. アップデートとアンインストール

システム及び ADS 環境設定プログラムの修正版等によるアップデートや、アンインストールする場合に行います。

※ Archicad 及び ADS 環境設定プログラムを終了した状態で実行してください。

※システムをアンインストールした場合でも、コードメータドライバは削除されません。

8.1. システム

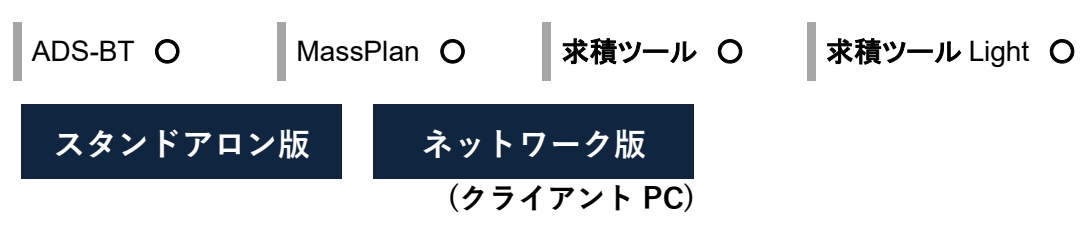

- 1) 解凍フォルダの「Win」フォルダ内の、「setup.exe」を実行します。
- 2)「セットアップの準備」画面表示後に、インストーラーが起動します。
- 3)「ようこそ」画面より、「修正」または「削除」を選択し、「次へ」を選択します。

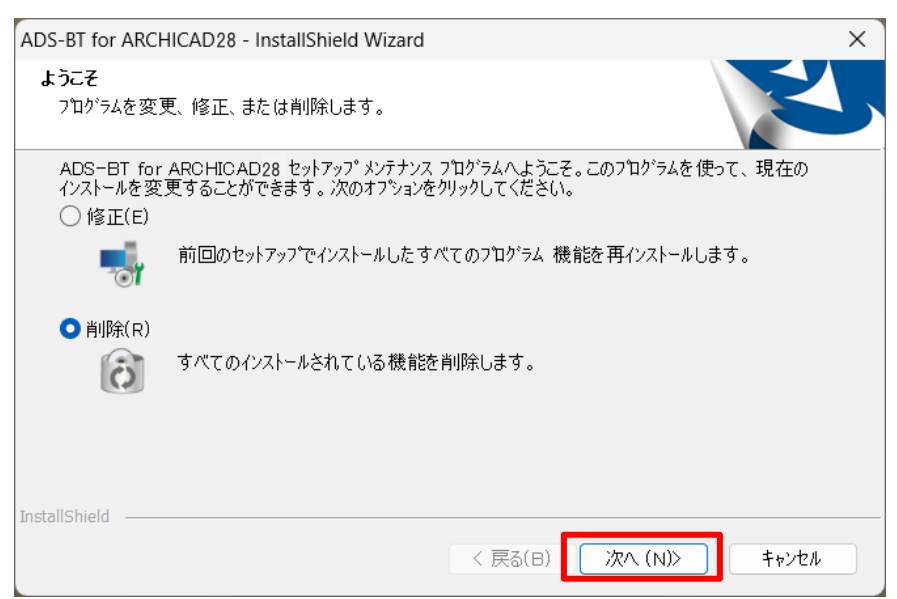

※本システムをアップデートする場合は、「修正」を選択します。

※本システムをアンインストールする場合は、「削除」を選択します。

※「削除」を選択した場合、確認メッセージが表示されます。

| ADS-BT for ARCHICAD28 - InstallShield Wizard | $\times$ |
|----------------------------------------------|----------|
| 選択したアブリケーション、およびすべての機能を完全に削除しますか?            |          |
|                                              |          |
| はい(Y) いいえ(N)                                 |          |

4) 修正または削除が完了すると、「メンテナンスの終了」画面、または「アンインストールの完了」画面が表示さ

れます。

| ADS-BT for ARCHICAD28 - Install | Shield Wizard                                                      |
|---------------------------------|--------------------------------------------------------------------|
| と                               | アンインストール完了                                                         |
|                                 | InstallShield Wizard は ADS-BT for ARCHICAD28 のアンインスト<br>ールを完了しました。 |
|                                 | < 戻る(B) <b>完了</b> キャンセル                                            |

5)「完了」を選択し、修正または削除を完了します。

※修正が適切に完了しない場合は、削除の上、再度セットアップを行って下さい。

- 8.2. ADS 環境設定プログラム ADS-BT O MassPlan — 求積ツール — 求積ツール Light — スタンドアロン版 ネットワーク版 (クライアント PC)
- 1) 解凍フォルダの「Win」フォルダ内の、「ADS\_Series\_環境設定.exe」を実行します。
- 2)「インストールの準備をしています」ダイアログボックス表示後に、インストーラーが起動します。
- 3)「ようこそ」画面より、「修正」または「削除」を選択し、「次へ」を選択します。

| ADS 環境設定 - Ins          | stallShield Wizard                                                           | × |
|-------------------------|------------------------------------------------------------------------------|---|
| <b>ようこそ</b><br>フログラムを変更 | 夏、修正、または削除します。                                                               |   |
| ADS 環境設定<br>ができます。次の    | 目 セットアップ・パンテナンス フログラムへようこそ。このフログラムを使って、現在のインストールを変更すること<br>のオフジョンを外ックしてください。 |   |
| ○ 修正(E)                 |                                                                              |   |
| 1 <sup>5</sup>          | 前回のセットアップでインストールしたすべてのフログラム 機能を再インストールします。                                   |   |
| ● 削除(R)                 |                                                                              |   |
| 8                       | すべてのインストールされている機能を削除します。                                                     |   |
|                         |                                                                              |   |
|                         |                                                                              |   |
| InstallShield ——        | < 戻る(B) <b>次へ (N)&gt; キャンセル</b>                                              |   |

- ※ ADS 環境設定プログラムをアップデートする場合は、「修正」を選択します。
- ※ ADS 環境設定プログラムをアンインストールする場合は、「削除」を選択します。
- ※「削除」を選択した場合、確認メッセージが表示されます。

| ファイル削除の確認                         | × |
|-----------------------------------|---|
| 選択したアブリケーション、およびすべての機能を完全に削除しますか? |   |
| OK キャンセル                          |   |

4) 修正または削除が完了すると、「メンテナンスの完了」画面、または「アンインストールの完了」画面が表示さ

れます。

| ADS 環境設定 - InstallShield Wizard |                                                |
|---------------------------------|------------------------------------------------|
|                                 | メシテナンスの完了                                      |
|                                 | InstallShield Wizardは、ADS 環境設定上のパンテナンスを完了しました。 |
|                                 | < 戻る(B) <b>完了</b> キャンセル                        |

5)「完了」を選択し、修正または削除を完了します。※修正が適切に完了しない場合は、削除の上、再度セットアップを行って下さい。

### 9. マニュアル

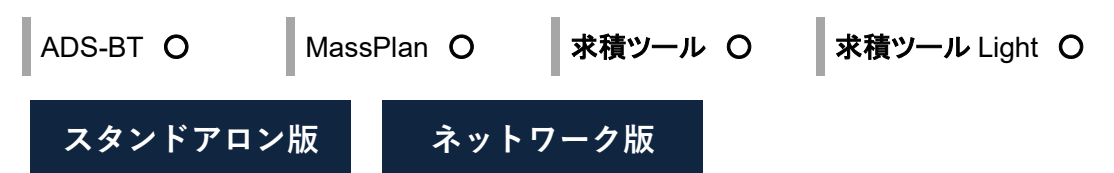

### 9.1. PDF マニュアル

解凍フォルダに各種 PDF マニュアルがあります。

Archicad ヘルプメニュー内のドキュメントにリファレンスマニュアルが登録されます。

### 10. FAQ

### 10.1. セットアップが実行できない場合

ADS-BT O

MassPlan O

```
求積ツール 〇
```

求積ツール Light O

### 10.1.1. エラーメッセージが表示される

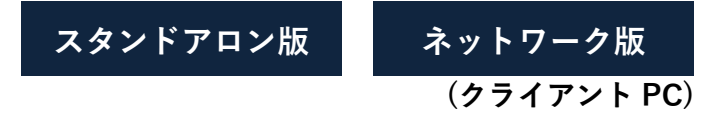

エラーメッセージ「1607:InstallShield Scripting Runtime をインストールできません」が表示される場合、 下記のいずれかの操作を行ってください。

・管理者権限を有するアカウントで PC にログインする。

・各種 exe ファイルを右クリックし、「管理者として実行」を選択する。

・常駐しているウィルスチェックプログラムを停止または、例外措置等を行う。 ※セットアップ終了後は必ず元に戻してください。

### 10.2. コードメータドライバインストール時のメッセージ

| ADS-BT O | MassPlan O | 求積ツール 〇 | <b>求積ツール</b> Light — |
|----------|------------|---------|----------------------|
| スタンドアロン  | 版 ネット      | ワーク版    |                      |

コードメータドライバがインストールされている場合、確認ダイアログが開きます。

1)「OK」を選択します。

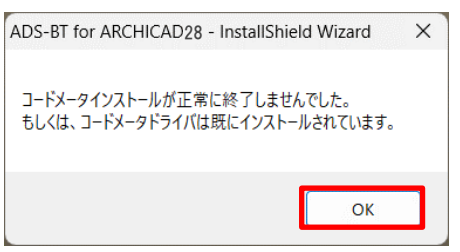

通常の利用環境でアクセスしていない IP アドレスのサーバーにコードメータを装着している場合、 クライアント PC 毎に下記の設定を行わなければならないケースがあります。

- 1) インターネットブラウザを起動し、アドレス欄に「http://localhost:22352/」と入力します。
- 2) インターネットを介して「CodeMeter Web アドミン」ページが開きます。

| S WebAdmin   ダッシュボード                                                                   | × +                   |     | $\sim$ | _ |     | × |
|----------------------------------------------------------------------------------------|-----------------------|-----|--------|---|-----|---|
| $\rightarrow$ C (i) localhost:2235                                                     | 2/dashboard.html      | Q   | Ê      | ☆ |     | : |
| <b>WIBU</b>                                                                            | CodeMeter WebAdmin    |     |        |   | C⊶  |   |
| <u>SYSTEMS</u><br>「ッシュボード コンテナ 〜                                                       | ライセンスモニタリング           |     |        |   | *   |   |
| 🎦 ダッシュボード                                                                              |                       | W   | 0      | • | 日本語 | ~ |
| 現在のサーバー:<br>IP アドレス:<br>オペレーティングシステム:<br>サーバースタートアップ:<br>サーバーバージョン :<br>Runtime バージョン: |                       |     |        |   |     |   |
| 在のサーバー: localhost (                                                                    | ) 🤣 🕕 🛛 WebAdmin バージョ | ョン: |        |   |     |   |

3) 「設定>基本>サーバー検索リスト」を選択します。

| S WebAdmin   ダッシュボード                               | × +                |                 | ~ – 🗆 ×        |
|----------------------------------------------------|--------------------|-----------------|----------------|
| $\leftrightarrow$ $\rightarrow$ C (i) localhost:22 | 352/dashboard.html | e               | 2 🖻 🖈 🔲 😩 🔅    |
| <b>WIBU</b>                                        | CodeMeter V        | VebAdmin        | C <sup>M</sup> |
| SYSTEMS           ダッシュボード         コンテナ ~           | ライセンスモニタリング、 診断・   | ◆ 設定 > 情報       | *              |
| 🕐 ダッシュボード                                          |                    | 基本 >            | サーバー検索リスト      |
|                                                    |                    | サーバー・           | プロキシー          |
| 現在のサーバー:                                           |                    | アドバンス           | WebAdmin       |
| オペレーティングシステム                                       | :                  |                 | バックアップ         |
| サーバースタートアップ:<br>サーバーバージョン:<br>Runtime バージョン:       |                    | _               |                |
|                                                    |                    |                 |                |
|                                                    | ) 🚱 🔳              | WebAdmin バージョン: | -              |

4)「+新しいサーバーの追加」を選択します。

| 0  | WebAdmin   サーバ      | (−検索リスト ×         | +              |                  |         |        |         |    | $\sim$ | - |     | ×        |
|----|---------------------|-------------------|----------------|------------------|---------|--------|---------|----|--------|---|-----|----------|
| ~  | $\rightarrow$ C (i) | localhost:22352/d | onfiguration/s | erver_search_lis | st.html |        |         | Q  | Ŀ      | ☆ |     | :        |
|    |                     |                   | Cod            | leMete           | er We   | bAd    | min     |    |        |   | C⊶  | <b>^</b> |
| ダッ | <u></u> シュボード       | コンテナマーラ           | ライセンスモニ        | タリング 〜           | 診断 ~    | 設定 ~   | 情報      |    |        |   | *   |          |
| \$ | 基本設定 サ              | ーバー検索リスト          |                |                  |         |        |         | W  | 0      | • | 日本語 | ×        |
|    | サーバー検索              | ミリスト プロ           | コキシー           | WebAdmin         | バック     | アップ    |         |    |        |   |     |          |
| Г  | サーバー検索              | 索リスト――            |                |                  |         |        |         |    |        |   |     |          |
|    | 1. 自動サーク            | バー検索 (255.2)      | 55.255.255)    |                  | ۱       |        |         | _  |        |   |     |          |
|    | 🕂 新しい               | いサーバーの追加          |                |                  |         |        | E       | ≡. |        | - |     |          |
|    |                     |                   | 適              | 用「デフォル           | ルト設定に   | 戻す     |         |    |        |   |     |          |
| 現在 | のサーバー: k            | ocalhost (        | ) 🤣            | <b>i</b>         |         | WebAdm | in バージョ | ン: |        | I |     | Ŧ        |

5) コードメータを装着しているサーバーの IP アドレスを入力し、「追加」を選択します。

| S  | WebAdmin   サー/             | -検索リスト × +                                            | ~ | - |     | × |
|----|----------------------------|-------------------------------------------------------|---|---|-----|---|
| ~  | $\rightarrow$ C ()         | localhost:22352/configuration/server_search_list.html | Ê | ☆ |     | : |
|    |                            | CodeMeter WebAdmin                                    |   |   | C₄  |   |
| ダッ | ッシュボード                     | コンテナ • ライセンスモニタリング • 診断 • 設定 • 情報                     |   |   | *   |   |
| \$ | 基本設定 サ                     | -バー検索リスト 🛛                                            | 0 |   | 日本語 | × |
|    | サーバー検索<br>- <b>サーバー検</b> 索 | リスト プロキシー WebAdmin バックアップ<br><b>なリスト</b>              |   |   |     |   |
|    | <b>1.</b> 自動サー             | (「一検索 (255.255.255.255) 3                             | _ |   |     |   |
|    | サーバー名また<br>                | は IP アドレスを入力してください:<br>追加 キャンセル                       |   |   |     |   |
|    |                            | 適用デフォルト設定に戻す                                          |   |   |     |   |
| 現在 | Eのサーバー:I                   | calhost ( 🚱 🕕 🧼 WebAdmin バージョン:                       |   |   |     | - |

6)「サーバー検索リスト」に入力した IP アドレスが表示されていることを確認し、「適用」を選択します。

| S WebAdmin   サー/                                         | (-検索リスト × +                                             | ~ -    | - 🗆 ×   |   |
|----------------------------------------------------------|---------------------------------------------------------|--------|---------|---|
| ← → C ①                                                  | localhost:22352/configuration/server_search_list.html Q | € ☆    |         |   |
| SYSTEMS                                                  | CodeMeter WebAdmin                                      |        | C⊶      | ^ |
| ダッシュボード                                                  | コンテナ > ライセンスモニタリング > 診断 > 設定 > 情報                       |        | *       |   |
| 🔅 基本設定 🛛 サ                                               | -バー検索リスト 🛛 🕅                                            | 0      | ● 日本語 ~ |   |
| サーバー検索                                                   | リスト プロキシー WebAdmin バックアップ                               |        |         |   |
| <ol> <li>リーバー(x)</li> <li>1.</li> <li>2. 自動サー</li> </ol> | ▲ ラスト<br>③ ◆<br>バー検索 (255.255.255)                      |        |         |   |
| 新しい                                                      | <sup>↓</sup> サーバーの追加<br>適用 デフォルト設定に戻す                   | -<br>- | 7       |   |
| 現在のサーバー:                                                 | ocalhost ( ) 🤣 🗊 🛛 WebAdmin バージョン                       |        |         | • |

7)「CodeMeter Web アドミン」ページを終了します。

### 10.4. ネットワーク版でサーバー上のコードメータライセンスを確認する

| ADS-BT O | MassF | lan O | 求積ツール     | 0 | <b>求積ツール</b> Light — |
|----------|-------|-------|-----------|---|----------------------|
| スタンドアロン  | 版     | ネット   | ・ワーク版     |   |                      |
|          |       | (クラ   | ライアント PC) |   |                      |

ネットワーク版のシステムが起動しない場合、クライアント PC でコードメータライセンスを確認します。

- 1) インターネットブラウザを起動します。
- 2) アドレス欄に「http://localhost:22352/」と入力します。
- 3) インターネットを介して「CodeMeter Web アドミン」ページが開きます。
- 4)「CodeMeter Web アドミン」ページ画面左下の「現在のサーバー」を選択します。

| S WebAdmin   ダッシュボード                                                                   | × +               |         |             |    | × -  | - 🗆                     | ×        |
|----------------------------------------------------------------------------------------|-------------------|---------|-------------|----|------|-------------------------|----------|
| $\leftrightarrow$ $\rightarrow$ C (i) localhost:2235                                   | 52/dashboard.html |         |             | Q  | 6 \$ |                         | :        |
| <b>LUIBU</b>                                                                           | CodeMete          | er Web  | Admin       |    |      | Cм                      | *        |
| SYSTEMS<br>ダッシュボード コンテナ・                                                               | ライセンスモニタリング、      | 診断 > 20 | 定~ 情報       |    |      | *                       |          |
| 🕐 ダッシュボード                                                                              |                   |         |             | W  | 0    | <ul> <li>日本語</li> </ul> | <b>*</b> |
| 現在のサーバー:<br>IP アドレス:<br>オペレーティングシステム:<br>サーバースタートアップ:<br>サーバーバージョン :<br>Runtime バージョン: |                   |         |             |    |      |                         |          |
| 現在のサーバー: localhost (                                                                   | ) 🙆 🗊             | Wel     | bAdmin バージョ | ン: |      |                         | Ŧ        |

5) サーバーを指定し、「適用」を選択します。

| S WebAdmin   サーバ                      | -検索リスト × +                                            |    | ~   | — |                | ×           |
|---------------------------------------|-------------------------------------------------------|----|-----|---|----------------|-------------|
| $\leftrightarrow$ $\rightarrow$ C (i) | localhost:22352/configuration/server_search_list.html | Q  | B 1 | 2 |                | 0<br>0<br>0 |
| <b>LUIBU</b><br>SYSTEMS               | CodeMeter WebAdmin                                    |    |     |   | C <sup>∞</sup> | Î           |
| ダッシュボード                               | コンテナ × ライセンスモニタリング × 診断 × 設定 × 情報<br>-バー検索リスト         | •  | 0   | • | ★ 日本語          | ~           |
| サーバー検索                                | リスト プロキシー WebAdmin バックアップ                             |    |     |   |                |             |
| サーバーが見つかり                             |                                                       |    |     |   |                | l           |
| □ IP アドレスを                            | 使用<br>適用<br>キャンセル                                     |    |     |   |                |             |
| 現在のサーバー: lo                           | calhost () 🚱 🕕 🧼 WebAdmin パージョン                       | /: |     |   |                | •           |

※ サーバーを指定し、「適用」を選択してもサーバーに接続できない場合は、「IP アドレスを使用」にチェッ クを入れて「適用」を選択して下さい。

6) ダッシュボードの表示が指定したサーバーの情報に切り替わります。

| S WebAdmin   ダッシュル  | ボード ン         | < +            |        |       |        |        |     | ~   | - |     | ×         |
|---------------------|---------------|----------------|--------|-------|--------|--------|-----|-----|---|-----|-----------|
| ← → C () k          | ocalhost:2235 | 2/dashboard.ht | ml     |       |        |        | Q   | e 1 | * |     | $(\cdot)$ |
| <b>WIBU</b>         |               | Co             | deMet  | er We | ebAd   | min    |     |     |   | Сч  | *         |
| SYSTEMS             |               |                |        |       |        |        |     |     |   |     |           |
| ダッシュボード             | コンテナ~         | ライセンスモ         | ニタリング・ | 診断 ~  | 設定 🗸   | 情報     |     |     |   | *   |           |
| 🌇 ダッシュボード           | $\geq$        |                |        |       |        |        | W   | 0   | ۰ | 日本語 | ×         |
| 現在のサーバー・            |               |                |        |       |        |        |     |     |   |     |           |
| IP アドレス:            |               |                |        |       |        |        |     |     |   |     |           |
| オペレーティング            | グシステム:        |                |        |       |        |        |     |     |   |     |           |
| サーバースタート            | トアップ:         |                |        |       |        |        |     |     |   |     |           |
| サーバーバージョ            | ョン:           |                |        |       |        |        |     |     |   |     |           |
| Runtime バージ         | ジョン:          |                |        |       |        |        |     |     |   |     |           |
|                     |               |                |        |       |        |        |     |     |   |     |           |
| 現在のサーバー: <b>loc</b> | alhost (      | ) 🙆            | i      |       | WebAdm | in バージ | ョン: |     |   |     | -         |

- 7) 「ライセンスモニタリング>すべてのライセンス」を選択します。
- 8)利用可能なライセンスが表示されます。

| See WebAdmin↓ライセンスモニタリング ×                    | +        |               |                  | $\checkmark$ | - 0     |
|-----------------------------------------------|----------|---------------|------------------|--------------|---------|
| $\leftrightarrow$ $\rightarrow$ C A 保護されていない道 | 通信       | :22352/licens | e_monitoring.htm | Ŕ            | *       |
| SYSTEMS                                       | CodeN    | leter V       | Veb ア            | ドミン          | C⁴      |
| ヺ゙ッシュボード コンテナ <b>ヽ</b>                        | ライセンス    | モニタリング ~      | 診断~              | 設定 >   情報    | *       |
| 💁 すべてのライセンス                                   |          |               |                  | R Ø          | • 日本語 ~ |
| ▲ プロダクトコード ▲ 名前                               | 71       | ーチャーマッ        | ライヤンス数           | 使用中 🚖        | 利用可能 💧  |
|                                               |          |               |                  | 0            | 1       |
| <b>^</b>                                      |          |               |                  |              |         |
| プロダクトコード 🍨 名前                                 |          | ーチャーマッ        | ライセンス数 💲         | 使用中 🍦        | 利用可能 🜲  |
|                                               |          |               |                  | 0            | 3       |
|                                               |          |               |                  | 0            | 3       |
|                                               |          |               | 3                | 0            | 3       |
| Ę                                             | 最後に更新され; | た情報           |                  |              |         |
| 在のサーバ: (                                      | b (      | 🤌 🛈           | We               | ebアドミンバージョン  | 2:      |

9)「CodeMeter Web アドミン」ページを終了します。

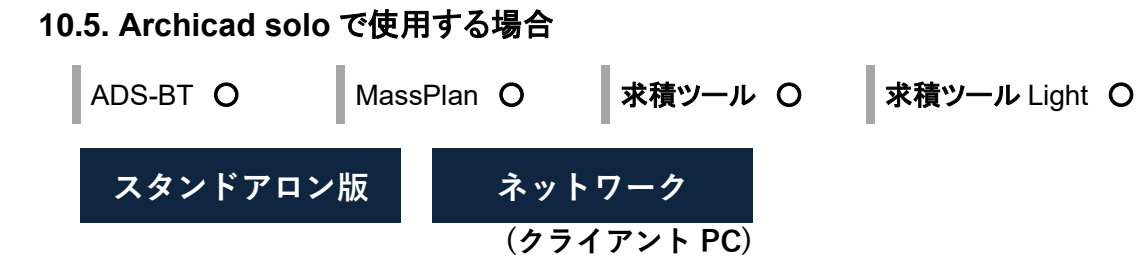

Archicad オプションメニューから「\*\*\* パレットを開く(\*\*\*はシステム名を示します)」が選択できない場合、 アドオンマネージャより手動で本システムを追加します。

1) Archicad オプションメニューより、「アドオンマネージャ」を選択します。

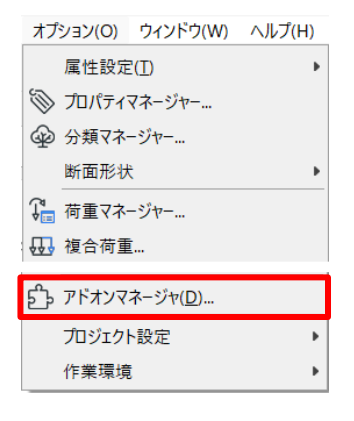

- 2)「アドオンマネージャ」ダイアログが開きます。
- 3)「使用可能なアドオンのリストを編集」プルダウンを表示します。
- 4)「追加」を選択します。

| •  | () アドオン情報               |                          |
|----|-------------------------|--------------------------|
| •  | 使用可能なアドオンのリスト           | を編集                      |
| ப் | 追加                      | 削除                       |
|    | 指定のアドオンフォルダ内にあるア        | オンはリストから削除できません。         |
| *  | ✓ 指定のアドオンフォルダを使用        |                          |
|    | D:¥Program Files¥GRAPHI | SOFT¥Archicad 28¥Add-Ons |
|    |                         | 変更                       |
|    | このフォルダ内のアドオンはアドオン       | マネージャのリストに常に表示されます。      |
|    |                         | キャンセル OK                 |

5)「アドオンファイルを検索」ダイアログが開きます。

- 6) (Archicad solo インストールドライブ):¥Program Files¥GRAPHISOFT¥ARCHICAD28 solo¥Add-Ons¥EPCOT Software を選択します。
- 7) システムに応じた下表のフォルダを選択し、フォルダ内のファイルを選択します。

| システム        | 選択するフォルダ    | 選択するファイル                      |
|-------------|-------------|-------------------------------|
| ADS-BT      | AdsBt       | ArchiCADAdsBt28.apx           |
| MassPlan    | Massplan    | ArhiCADMassplan28.apx         |
| 求積ツール       | 求積ツール       | ArchiCADQuadrature28.apx      |
| 求積ツール Light | 求積ツール Light | ArchiCADQuadrature28Light.apx |

- 8)「OK」を選択します。
- 9) アドオンマネージャで「OK」を選択し、アドオンの追加を確定します。
- 10) Archicad オプションメニューより、「\*\*\* パレットを開く(\*\*\*はシステム名を示します)」を選択します。

### 11. サポートについて

サポート受付時間 10:00-12:00/13:00-17:00 (土日祝日及び弊社休業日を除く) 受付時間は予告なしに変更されることがあります。あらかじめご了承ください。

### 11.1. ADS-BT

| ADS-BT O | MassPlan — | 求積ツール — | <b>求積ツール</b> Light — |
|----------|------------|---------|----------------------|
|----------|------------|---------|----------------------|

「専用フリーダイヤル」、「メール」、または「FAX」によるサポートサービスをご利用することができます。尚、年間契約の内容について詳しくは、別紙の約款「ソフトウェア年間著作権使用許諾契約」をお読みください。

サポート専用フリーダイヤル:年間著作権使用許諾登録証に記載されています。

サポート専 用 メール:support@epcot.co.jp

サポート専用 F A X:03-5723-6455

操作問合せフォーム①:<u>https://www.epcot.co.jp/support/form.php</u>

※お問い合わせの際は、年間著作権使用許諾登録証に記載の保守契約番号が必要です。

### 11.2. MassPlan、求積ツール、求積ツール Light

| ADS-BT — | MassPlan O | 求積ツール 〇 | 求 積 ツール Light Ω |
|----------|------------|---------|-----------------|
| 100-01   |            |         |                 |

メールによるサポートサービスをご利用することができます。

下記問合せフォームよりお問合せください。

※電話でのお問合せは受け付けておりません。

操作問合せフォーム②:<u>https://www.epcot.co.jp/support/form.php</u>

※受付順にメールにてご回答致します。

※ MassPlan または求積ツールのお問い合わせの際は、ソフトウェア登録証に記載の保守契約番号が必要です。

本書およびこのプログラムは、著作権上、弊社に無断で使用、複製することはできません。 このプログラムは、使用する本人がバックアップの為にコピーする場合を除き、コピーすることを禁じます。 本書およびこのプログラムの運用上のトラブルについては、責任を負いかねます。 本書およびこのプログラムの内容は、予告なしに変更することがあります。

Archicad アドオンシステム Windows 版セットアップマニュアル

2025年3月 初版

製作·発行

生活産業研究所株式会社

〒153-0043 東京都目黒区東山 1-6-7 フォーラム中目黒